# **User Guide for Wireless Internet**

1. WUNIST\_AAA(5G) - Windows10, Android, OS X, ios 2. WUNIST\_GUEST

World Top 10 University by 2030

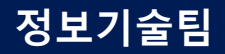

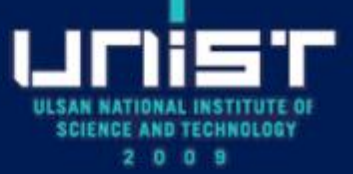

## 1. WUNIST\_AAA(Windows 10)

### Connect to "WUNIST\_AAA"

- Click "Connect" and enter your portal ID and PW

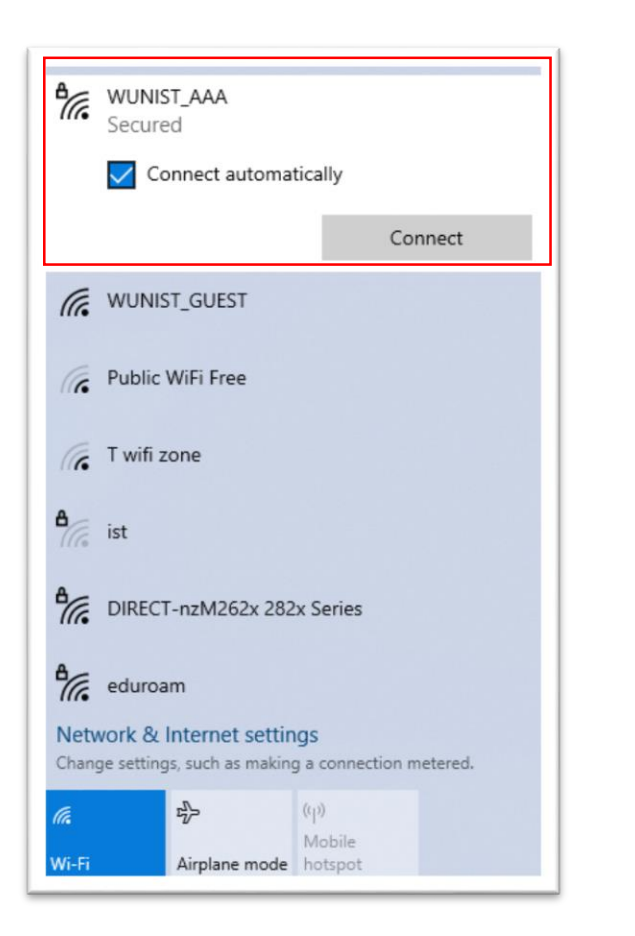

| 17.           | WUNIST_AAA<br>Secured                               |                               |  |  |  |
|---------------|-----------------------------------------------------|-------------------------------|--|--|--|
|               | Enter your user name and password                   |                               |  |  |  |
|               | example                                             |                               |  |  |  |
|               | ••••                                                |                               |  |  |  |
|               | OK                                                  | Cancel                        |  |  |  |
| Netw<br>Chang | ork & Internet settin<br>e settings, such as making | gs<br>g a connection metered. |  |  |  |
| (i.           | \$                                                  | (q)                           |  |  |  |
| Wi-Fi         | Airplane mode                                       | Mobile<br>hotspot             |  |  |  |

## 1. WUNIST\_AAA(Windows 10)

#### How to delete the saved account on the device

- Right click on "WUNIST\_AAA" and select "Forget"
- When your account is changed, the account saved on your device is not valid anymore. So you need to update it.

| 8 (c.               | WUNIST_<br>Secured         | AAA<br>Connect<br>Propertie<br>Forget | s y                        | Connect      |
|---------------------|----------------------------|---------------------------------------|----------------------------|--------------|
| (c.                 | WUNIST_                    | GUEST                                 |                            |              |
| (e                  | Public WiFi Free           |                                       |                            |              |
| 6                   | T wifi zone                |                                       |                            |              |
| 8                   | ist                        |                                       |                            |              |
| ₽//.                | DIRECT-r                   | zM262x 282                            | x Series                   |              |
| A.                  | eduroam                    |                                       |                            |              |
| Netw                | vork & Inf<br>ge settings, | ernet settin<br>such as making        | i <b>gs</b><br>g a connect | ion metered. |
| <i>M</i> a<br>Wi-Fi | ъ <mark>7</mark><br>А      | ≻<br>irplane mode                     | (မှ)<br>Mobile<br>hotspot  |              |

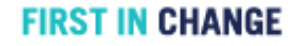

# 1. WUNIST\_AAA(Android)

## Connect to "WUNIST\_AAA"

- Press "WUNIST\_AAA" and enter your portal ID and PW
- EAP method: **PEAP**, Phase 2 authentication: **None**, CA certificate: **Don't validate** Anonymous identity: **Leave blank**

| o                  | ॥ 85% 🔳 오후 4:19 | <mark>9</mark> 22 😌 - | ★ 🔩 🕮 속: 개 78% 🖬 오후 5:20 |
|--------------------|-----------------|-----------------------|--------------------------|
| Wi-Fi Wi-Fi        | 다이렉트 고급         | <u> </u>              |                          |
| 용중                 |                 | WU                    | NIST_AAA                 |
| aduraam            |                 | EAP<br>PEA            | 방식<br>AP                 |
| Ca eduloani        |                 |                       |                          |
| WUNIST_GUEST       |                 | 2단계 서저                | 1 아 하 👻                  |
| T wifi zone_secure |                 | e 0                   |                          |
|                    | P2v Corios      |                       | 16세<br>돌 아 한 👻           |
| DIRECI-NZM262X 2   | 82x Series      | 특정                    | 인증서가 없어 보안 연결이 제공되지      |
| a lgcns            |                 | 않습니                   | 니다.                      |
| 🛜 WUNIST_AAA       |                 |                       |                          |
|                    |                 | 익명                    | ID                       |
| TAAA_36            |                 |                       |                          |
| AirPort            |                 | 비밀법                   | 변호<br>J.번호를 입력하세요        |
| DIRECT-hsM262x 2   | 82x Series      |                       | 비미버승 표시                  |
| Public WiFi Secure |                 | 0                     | 비걸긴오 표시                  |
|                    |                 |                       | 취소 연결                    |
| T wifi zone        |                 |                       |                          |

# 1. WUNIST\_AAA(Android)

### How to delete the saved account on the device

- Press and hold "WUNIST\_AAA" and select "Forget network"
- When your account is changed, the account saved on your device is not valid anymore. So you need to update it.

| 🗢 e 🚍 ·           | 🖇 👯 📟 🖘 대 97% 🖬 오후 5:37                 |
|-------------------|-----------------------------------------|
| < Wi-Fi           | Wi-Fi 다이렉트 고급                           |
| 사용 중              | $\sim$                                  |
| 현재 네트워크           |                                         |
| লি eduro<br>প্রথন | am                                      |
| 사용 가능한 네트워        | Э. ———————————————————————————————————— |
| 🤶 ist             |                                         |
| 🛜 kedur           | oam                                     |
| 🛜 WUNI            | ST_AAA                                  |
| 🤶 WUNI            | ST_GUI WUNIST_AAA                       |
| 🛜 T wifi          | 네트워크에 연결<br>zone_s                      |
|                   | 네트워크 삭제<br>T-nzM2                       |
| 🛜 AirPo           | 네트워크 설정 관리                              |
| 🚔 WUNI            | ST_AAA_5G                               |

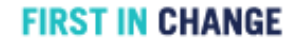

# 1. WUNIST\_AAA(OS X)

Connect to "WUNIST\_AAA"

- Click "WUNIST\_AAA" and enter your portal ID and PW

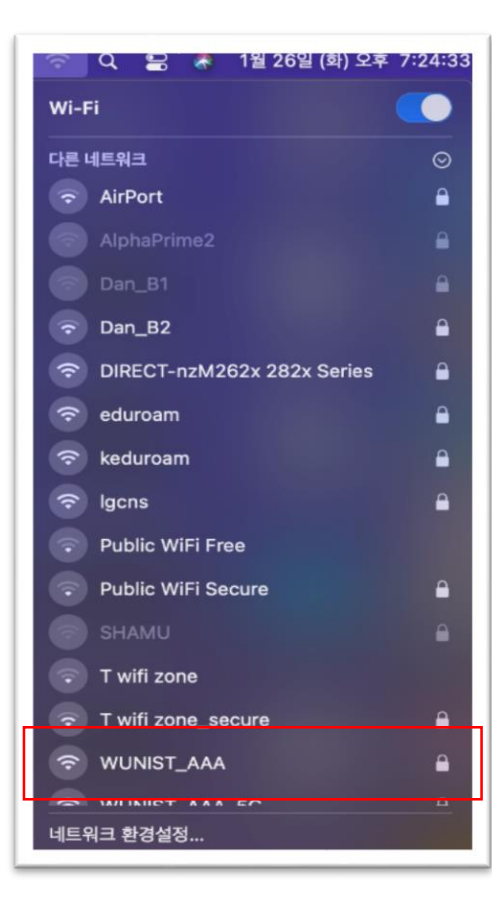

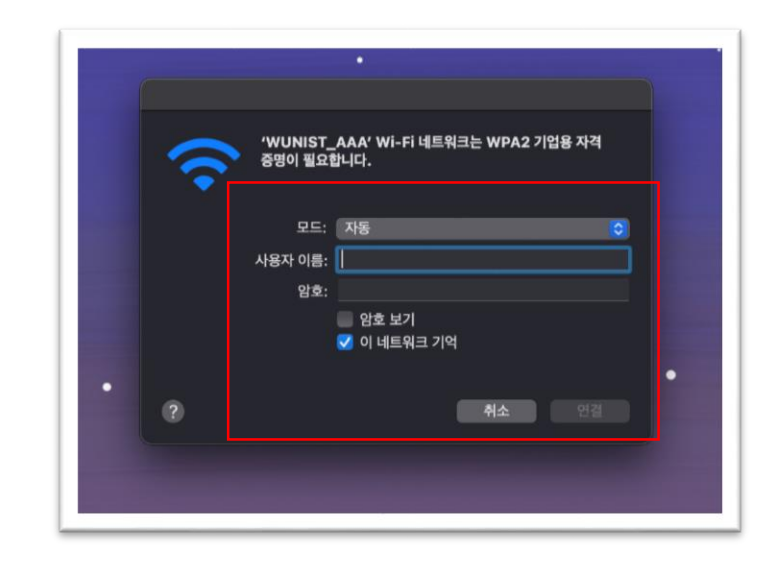

# 1. WUNIST\_AAA(OS X)

### How to delete the saved account on the device

- "System Preferences" -> "Network"
- On the Wi-fi menu, click "advanced" Select "WUNIST\_AAA" and delete it by clicking "-"
- When your account is changed, the account saved on your device is not valid anymore. So you need to update it.

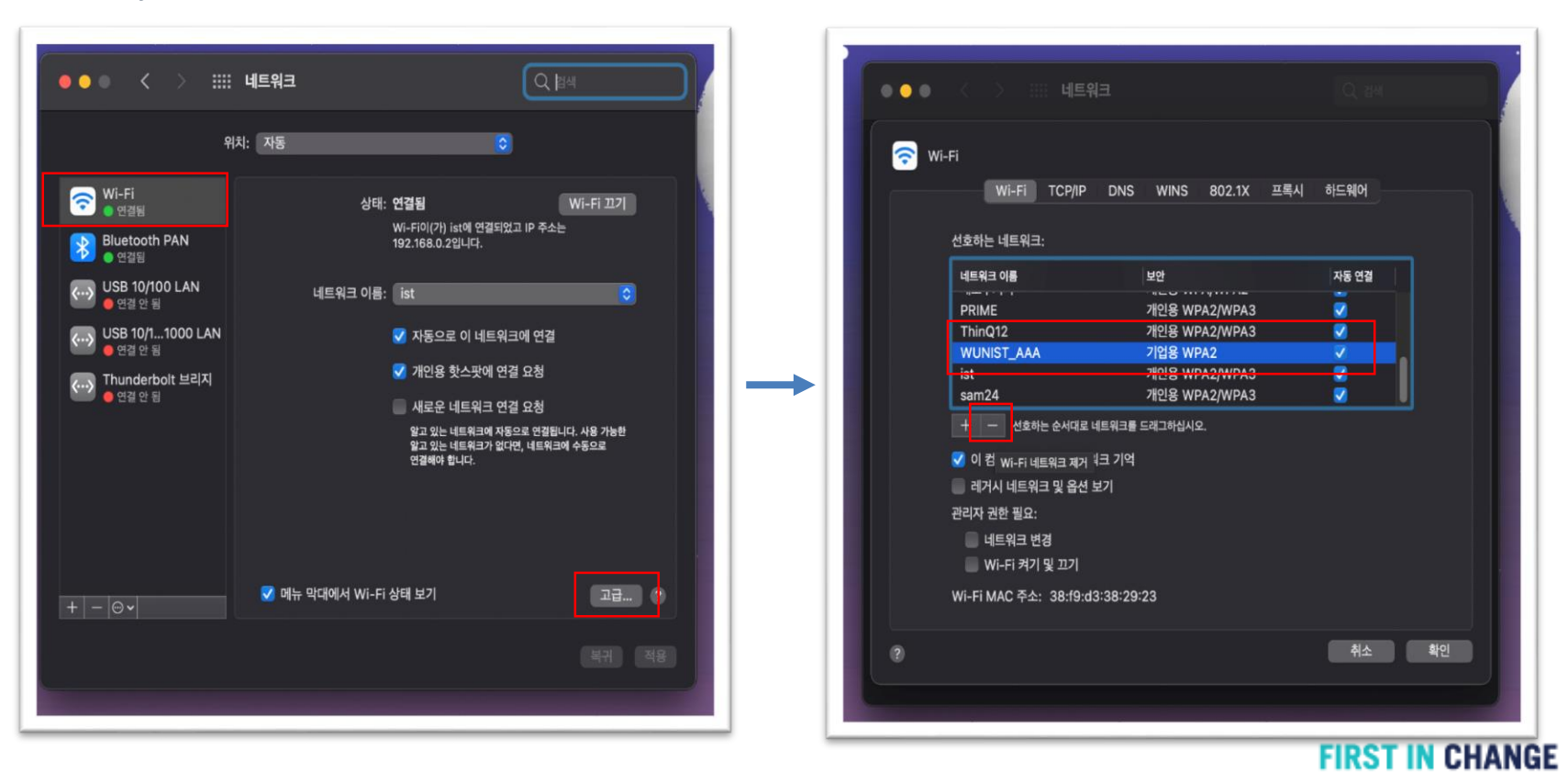

# 1. WUNIST\_AAA(ios)

## Connect to "WUNIST\_AAA"

- Select "WUNIST\_AAA" and enter your portal ID and PW
- Click "Trust"

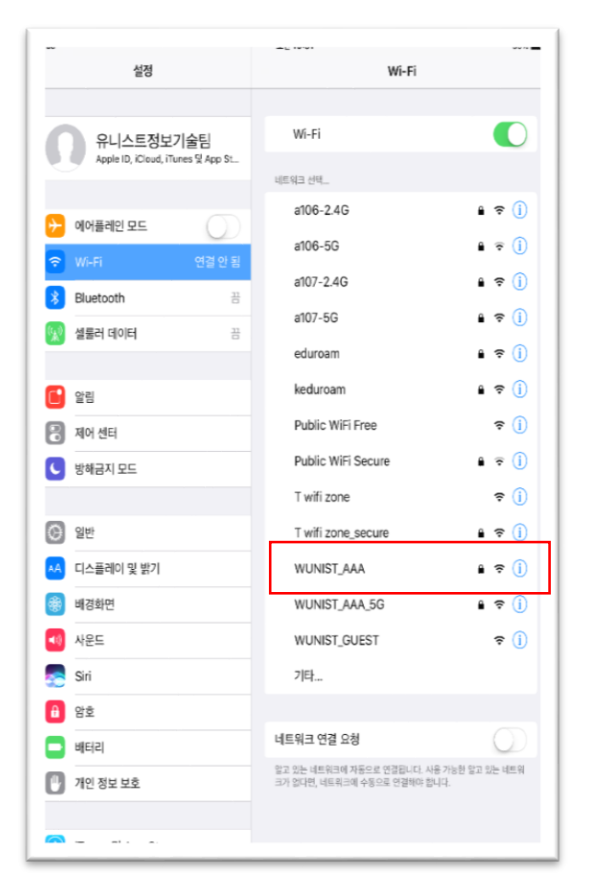

| 돌려                                                                                      |                                                             |                 |   |
|-----------------------------------------------------------------------------------------|-------------------------------------------------------------|-----------------|---|
| 취소                                                                                      |                                                             | 암호 입력           | 연 |
| -                                                                                       |                                                             |                 |   |
| toc 사용자                                                                                 | 이름 hero2                                                    |                 |   |
| 레 🛚 <sub>암호</sub>                                                                       |                                                             |                 |   |
|                                                                                         |                                                             |                 |   |
|                                                                                         |                                                             |                 |   |
|                                                                                         |                                                             |                 |   |
|                                                                                         |                                                             | 1               |   |
|                                                                                         |                                                             |                 |   |
|                                                                                         |                                                             |                 |   |
|                                                                                         |                                                             |                 |   |
| 40                                                                                      |                                                             | 212 10-02       |   |
| *eo<br>취소                                                                               |                                                             | 인증서             |   |
| 취소                                                                                      |                                                             | 보면 10-92<br>인증서 |   |
| 취소                                                                                      |                                                             | 10 10-92<br>인증서 |   |
| ₩A<br>위소                                                                                | FRONT                                                       | 11년 1942<br>인증서 |   |
| Red<br>취소<br>()<br>()<br>()<br>()<br>()<br>()<br>()<br>()<br>()<br>()<br>()<br>()<br>() | <b>FRONT</b><br>짜 AufFRONT-ROOT                             | 11992<br>인증서    |   |
| NG<br>취소<br>Air<br>양리                                                                   | FRONT<br>자 AirFRONT-ROOT<br>배제 양용                           | 11:0-02<br>인증서  |   |
| बात<br>हींदे<br>(क्रि.स.<br>संस<br>सर्व व्याप्त                                         | FRONT<br>과 AufFRONT-ROOT<br>INN 양음<br>16: 12: 24: 요박 106:46 | 11992<br>인증서    |   |

# 1. WUNIST\_AAA(ios)

### How to delete the saved account on the device

- "Settings" -> "Wi-fi"
- On the Wi-fi menu, click "<sup>(i)</sup>" and "Forget this network"
- When your account is changed, the account saved on your device is not valid anymore. So you need to update it.

|                                             | Settings                                           | Wi-Fi                                                                                                    |
|---------------------------------------------|----------------------------------------------------|----------------------------------------------------------------------------------------------------|
| C                                           | 유니스트정보기술팀<br>Apple ID, ICloud, iTunes & App St     | WEFT                                                                                                    |
| <ul> <li>2</li> <li>2</li> <li>3</li> </ul> | Airplane Mode<br>WI-FI WUNIST_AAA<br>Bluetooth Off | CHOOSE A HETWORK                                                                                                    |
| <b>1</b>                                    | Cellular Data Off                                  | eduroam 🔒 🗟 (Ì)                                                                                                    |
| C                                           | Notifications                                      | keduroam 🗳 🤿 🚺                                                                                                    |
| 2                                           | Control Center                                     | lgcns 🔒 🗢 (ì)                                                                                                    |
| 0                                           | Do Not Disturb                                     | T wifi zone ♀ (1)<br>T wifi zone_secure                                                                                            |
| ••                                          | Display & Brightness                               | WUNIST_GUEST (I                                                                                                    |
| 8                                           | Wallpaper                                          | Other                                                                                                    |
| <b>1</b>                                    | Sounds                                             | Ask to Join Networks                                                                                                    |
| 8                                           | Passcode                                           | Known networks will be joined automatically. If no known<br>networks are available, you will have to manually select a<br>network. |
| 0                                           | Battery<br>Privacy                                 |                                                                                                    |
| <b>~</b>                                    | Telunan O. Anne Chann                              |                                                                                                    |

## 2. WUNIST\_GUEST

#### Select WUNIST\_GUEST and excute web browser

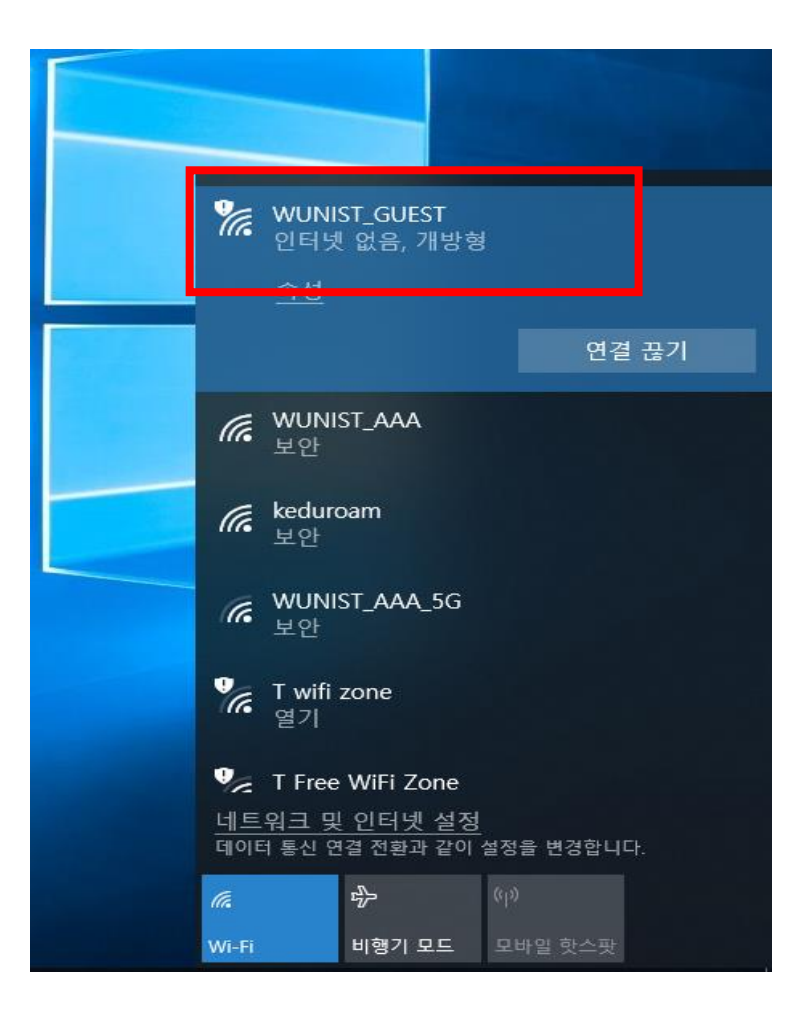

## 2. WUNIST\_GUEST

### • Enter ID/PW you are given then Internet is available

| ← → O M A   https://wguest.unist.ac.kr/login.html?redi Ш ☆                                                                                    |                                                                                                    |  |
|----------------------------------------------------------------------------------------------------|----------------------------------------------------------------------------------------------------|--|
| Login                                                                                                    | <i>@</i> https://wguest.unist.ac.kr/log 🔒 🟠 🔅                                                                                                    |  |
|                                                                                                    | Web Authentication                                                                                                    |  |
| Welcome to UNIST Wireless network                                                                                                    | Login Successful !                                                                                                    |  |
| Cisco is pleased to provide the Wireless LAN infrastructure for your<br>network. Please login and put your unified wireless solution to work. | You can now use all regular network services over the wireless network.                                                                                                    |  |
| User Name Password                                                                                                    | Please retain this small logout window in order to<br>logoff when done. Note that you can always use<br>the following URL to retrieve this page:<br><u>https://172.16.1.100/logout.html</u> |  |
| Submit                                                                                                    | Logout                                                                                                    |  |

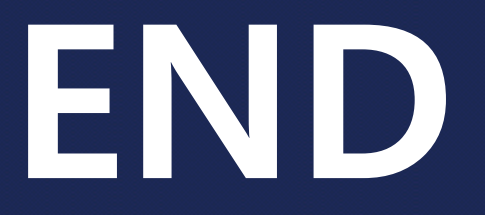

## **Contact: it-help@unist.ac.kr**

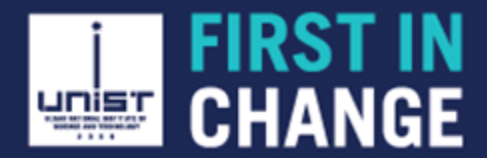